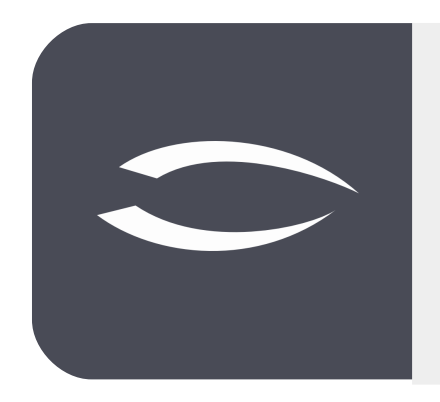

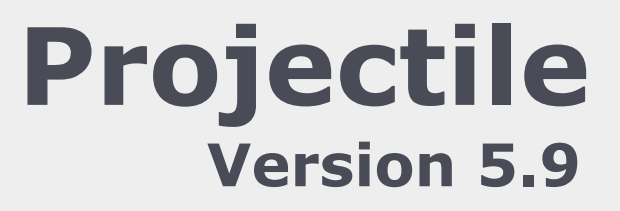

Die integrierte Gesamtlösung für Dienstleister: Projekte, Prozesse, Wissen.

# Hilfe, Teil 2: Kontaktmanagement, CRM

#### Inhaltsverzeichnis

| 2.1 | Kontaktmanagement, CRM        | .2 |
|-----|-------------------------------|----|
| 2.2 | Kontakte                      | .3 |
| 2.3 | Kontakte unterteilen          | .7 |
| 2.4 | Ansprechpartner anlegen       | .8 |
| 2.5 | Aktionen anlegen              | 10 |
| 2.6 | Verkaufstrichter verwalten1   | 10 |
| 2.7 | Weitere CRM-Funktionalitäten1 | 13 |

## 2.1 Kontaktmanagement, CRM

Customer Relationship Management (CRM) oder Kundenbeziehungsmanagement, bezeichnet die Ausrichtung einer Unternehmung auf ihre Kunden und die systematische Gestaltung der Kundenbeziehungsprozesse. Die dazugehörende Dokumentation und Verwaltung von Kundenbeziehungen ist dabei ein wichtiger Bestandteil. Das CRM-Modul in Projectile besteht aus den Masken "Kontakt", "Adresse", "Ansprechpartner", "Aktion" und "Verkaufstrichter".

| 🗢 Fr, 01.11.2019 KW44 🖄 002 Schaub Pe     | ter - 🕜 - ୯   | ) 🗄          |                           | Suchen                                | Dokumenttyp. Q                                                                                                    |
|-------------------------------------------|---------------|--------------|---------------------------|---------------------------------------|----------------------------------------------------------------------------------------------------|
| 44                                        | 우 (           | 🗐 Startseite |                           |                                       | ₽☆⊟                                                                                                    |
| Administration                            |               |              |                           |                                       |                                                                                                    |
| 4 📢 CRM                                   |               |              |                           |                                       |                                                                                                    |
| 📢 Kunden und Kontakte                     | ۲             |              |                           | 500.5                                 |                                                                                                    |
| ansprechpartner                           |               |              |                           |                                       |                                                                                                    |
| Verkaufstrichter                          |               |              | and the second second     | 2. 23                                 |                                                                                                    |
| 🚔 Kampagnen                               | ٠             |              | Extras                    | Erfassen                              | and the second second s |
| 🚰 Aktionen                                | ٠             |              | 🌞 Abwesenheitsbeantragung | 🚱 TimeTracker                         | 1                                                                                                    |
| < Tätigkeiten / Skill-Level Zuordnung     |               |              | Anlegen                   | 😥 Matrix-TimeTracker                  | 1. J.S.                                                                                                    |
| 🔯 Aktionsbearbeitung                      |               |              |                           | heute                                 |                                                                                                    |
| Auswertungen                              |               |              | Planen                    | 01.11.2019 🔹 🗖                        |                                                                                                    |
| Abfragen                                  |               |              |                           | 01 11 2010                            |                                                                                                    |
| Personal                                  |               |              | · · · · · ·               | 01.11.2019                            |                                                                                                    |
| Projektmanagement                         |               |              | Auswerten                 | · · · · · · · · · · · · · · · · · · · | ~                                                                                                    |
| 🖻 📰 Einkauf und Beschaffung               |               |              |                           |                                       |                                                                                                    |
| Angebote und Aufträge                     |               |              | Abfragen                  |                                       |                                                                                                    |
| 🕑 🔯 Erfassung                             |               |              | ⊘ ⊽                       |                                       |                                                                                                    |
| ▷ € Faktura                               | -             | -            |                           |                                       |                                                                                                    |
| ⊙☆ 2 □ □                                  | E. ()         |              |                           |                                       |                                                                                                    |
| Verlauf Favoriten Personal Projektman. Ar | ngebot Erfass | ung CRM      |                           |                                       | Abstimmung Nachrichten                                                                                                    |

Im Hauptmenü "CRM" finden Sie u. a. die Einträge für "Kontakte" "Ansprechpartner", "Verkaufstrichter" und "Aktionen". Hier kann der Benutzer (je nach Berechtigung) in den bestehenden Kontaktdaten suchen und Daten einsehen, ändern und auch löschen.

| SFr, 01.11.2019 KW44 🖄 002 Scha       | haub Peter - 🕐 - 🕛 💼 🕀 Suchen Dokum                                                                         | enttyp. Q   |
|---------------------------------------|----------------------------------------------------------------------------------------------------|-------------|
| <b>44</b>                             | X     Abfrage Kunden und Kontakte (5 Ergebnisse)     X     X     Montakt CS Consult Systeme AG              | ₽☆Ξ         |
| Administration                        | 👔 🔽 🖉 🚔 🏦 🌋 😰 🔣 🐨 🛛 Filter 📔 🧝 🌋 🚖 🖂 🖉 💭 Dokument + Bearbeiten + Ansicht + Rückverweise + Aktionen +        |             |
| 4 CRM                                 | Kunden Firmenname Kategorie Straße Stammblatt Marketing Vertrieb Adresse & Kommunikation Finanzen Sonstiges |             |
| V Kunden und Kontakte                 | 1 AB Autobau AG Kunde Hauptstrasse 451 — Rasisinformationen                                                 |             |
| Ansprechpartner                       | 2 CS Consult Systeme AG Kunde - Lieferant Bahnhofstraße 23 Kürzel CS Kategorie Kunde - Lieferant 🗢          |             |
| Verkaufstrichter                      | 3 JS Jahnke Services GmbH Lieferant Heineweg 12 Firmenname Consult Systeme AG                               |             |
| Aktionen •                            | 4 AB Maschinenbau GmbH Kunde Bahnhofstraße 23                                                               |             |
| Tätigkeiten / Skill-Level Zuordn      | S SG Schäfer AG Kunde - Lieferant An der Brunnen alter Firmenname Consult GmbH                              |             |
| Aktionsbearbeitung                    |                                                                                                    | - 1         |
| Auswertungen                          | CRM-Modul Suche nach Kontakt gesperrt Sperrgrund                                                            | _           |
| 🖻 🥅 Abfragen                          | Bemerkung                                                                                                   |             |
| Personal                              | Öffnen eines Kontaktes aus der                                                                              |             |
| Projektmanagement                     | Trefferliste                                                                                                |             |
| Einkauf und Beschaffung               |                                                                                                    |             |
| Angebote und Aufträge                 |                                                                                                    |             |
| Erfassung                             |                                                                                                    | · ·         |
|                                       |                                                                                                    |             |
| Verlauf Favoriten Personal Projektmar | ant Angebot Erfusion CRM Abstimmum                                                                          | Nachrichten |

Mehr Informationen zur "Benutzeroberfläche" und "Suchen und Finden" finden Sie im Teil 1 der Hilfe.

### 2.2 Kontakte

Die Maske "Kontakt" verwaltet alle Kontakte mit deren Ansprechpartnern. Kontakte können u. a. Kunden, Interessenten und Lieferanten sein. Jeder Kontakt kann beliebig unterteilt werden und kann beliebig viele Ansprechpartner haben. Im folgenden Beispiel wird mit Hilfe des "+-Buttons" im Hauptmenü ein neuer Kontakt angelegt:

| Fr, 01.11.2019 KW44            | 오 002 Schau   | ıb Peter - ၇ - | 0 🗉                       |   |                      |   |
|--------------------------------|---------------|----------------|---------------------------|---|----------------------|---|
| 44                             | 구             | 🗐 Startseite   |                           |   |                      |   |
| Administration                 |               |                |                           |   |                      |   |
| 4 🙋 CRM                        | - <b>m</b> il |                |                           |   |                      |   |
| 📢 Kunden und Kontakte          | $\odot$       |                |                           |   | -SP. 5               |   |
| ansprechpartner &              | _             |                |                           |   |                      |   |
| 🚺 Verkaufstrichter             |               |                |                           |   | 24                   |   |
| 🚝 Kampagnen                    | Ð             |                | Extras                    |   | Errassen             |   |
| Aktionen                       | ÷             |                | 🌞 Abwesenheitsbeantragung |   | 😥 TimeTracker        |   |
| 🔨 Tätigkeiten / Skill-Level Zu | ordn          |                | Anlegen                   |   | 🔯 Matrix-TimeTracker | 1 |
| 🔯 Aktionsbearbeitung           |               |                |                           |   | heute 🗢              | 1 |
| Auswertungen                   |               |                | Planen                    |   | 01.11.2019 .         |   |
| Abfragen                       |               |                |                           |   | 01 11 2010           |   |
| Personal                       |               |                |                           | Ť | 01.11.2015           |   |
| 👂 📋 Projektmanagement          |               |                | Auswerten                 |   |                      |   |

Zunächst öffnet sich ein neuer Datensatz vom Typ "Kontakt" mit einigen Vorbelegungen:

| X 🚺 Kontakt 11                                                           | ₽☆Ξ |
|--------------------------------------------------------------------------|-----|
| 🔛 🔄 Dokument - Bearbeiten -                                              |     |
| Stammblatt Marketing Vertrieb Adresse & Kommunikation Finanzen Sonstiges |     |
| E Basisinformationen                                                     |     |
| Kürzel Kategorie 🗢                                                       |     |
| Firmenname                                                               |     |
| alter Firmenname                                                         |     |
| gesperrt Depergrund                                                      |     |
| Bemerkung                                                                |     |
| -   Struktur                                                             |     |
|                                                                          |     |

Anschließend werden die relevanten Felder des ersten Reiters "Stammblatt" gefüllt, wie beispielsweise der Firmenname und die Kategorie. Die Kategorie ist nicht nur ein Informationsfeld, sondern hat darüber hinaus auch einen funktionellen Charakter. Wird als Kategorie "Kunde" ausgewählt, so steht dieser Kontakt als Auftraggeber für die Projekte oder Rechnungsempfänger für die Verträge zur Verfügung. Wird als Kategorie "Lieferant" ausgewählt, so steht

dieser Kontakt als Lieferant für Fremdleistungen und Fremdrechnungen zur Verfügung. Nach der Definition der Felder des Reiters "Stammblatt" wird das Dokument abgespeichert ...

| 🗙 📢 Kontak    | 10                                                            | ₽☆⊒ |
|---------------|---------------------------------------------------------------|-----|
|               | Dokument - Bearbeiten -                                       |     |
| Stammblatt    | Marketing Vertrieb Adresse & Kommunikation Finanzen Sonstiges |     |
| Basisinfo     | mationen                                                      |     |
| Kürzel        | MAB Kategorie Kunde 🗢                                         |     |
| Firmenname    | Meier Anlagenbau GmbH                                         |     |
| alter Firmenr | ame                                                           |     |
| gesperrt      | Sperrgrund                                                    |     |
| Bemerkung     |                                                               |     |
| —             | partner                                                       |     |
| — 🛨 Logo —    |                                                               |     |

... und auf den Reiter "Marketing" gewechselt. Hier können diverse Klassifizierungen für den Kontakt hinterlegt werden. Neben der Branche, der Gründung, der Anzahl von Mitarbeitern, den Umsatz und weiteren Informationen können hier auch die Kategorie des Erstkontaktes, Partner und Bearbeiter (Key Account Manager und Vertreter) eingegeben werden.

| 🔇 🚺 Kontakt     | MAB Meier Anla | agenbau GmbH     |                  |                   |               |                |         |     | ₽☆ |
|-----------------|----------------|------------------|------------------|-------------------|---------------|----------------|---------|-----|----|
| 🛾 🙀 🚣 💼         |                | Dokument - Bear  | beiten 🔹 Ansicht | ▼ Rückverweise ▼  | Aktionen 🕶    |                |         |     |    |
| 5tammblatt      | Marketing      | Vertrieb Adresse | & Kommunikati    | ion Finanzen      | Sonstiges     |                |         |     |    |
| – 🗆 Kriterien 8 | int. Ansprech  | partner          |                  |                   |               |                |         |     |    |
| Тур             | Firma          | 2                | Branche          | Anlagenbau        | 5             | 2              |         |     |    |
| Erstkontakt     | Netzwerkpartn  | ier 🧧            | Partner          | AB Maschinenbau G | mbH 🧧         | 2              |         |     |    |
| Umsatzklasse    |                | <                | Gründung         |                   | Anzahl Mit    | arbeiter       |         |     |    |
| КАМ             | 004 Schmidt N  | lorbert 🤜        | Vertretung       |                   | 5             | 2              |         |     |    |
| Bekannte l      | Kontakte       | Straße           | PLZ              | Ort               | Debitoren-Nr. | Kreditoren-Nr. | Telefon | Web |    |
|                 |                |                  |                  |                   |               |                |         |     |    |
|                 |                |                  |                  |                   |               |                |         |     |    |
|                 |                |                  |                  |                   |               |                |         |     |    |
| - 🗆 Kampagne    | en             |                  |                  |                   |               |                |         |     |    |
| 🗉 🎲 - N         | Nummer         | Bezeichnung      |                  | Status            | 1             | rt             | von     | bis |    |
|                 |                |                  |                  |                   |               |                |         |     |    |
|                 |                |                  |                  |                   |               |                |         |     |    |

Der Reiter "Vertrieb" wird später separat beschrieben (siehe auch "Verkaufstrichter").

Anschließend wird auf den Reiter "Adresse & Kommunikation" gewechselt. Hier wird dann zunächst die Firmenanschrift und Kommunikationsdaten des Kontaktes eingegeben. Nach dem Speichern werden die Mailadresse und die Webadresse) vom System umgesetzt. Der Link auf die E-Mail-Adresse öffnet den Standard-E-Mail-Client des Benutzers und der Link auf das Feld Web öffnet im Standard-Browsers des Benutzers die Webseite des Kontaktes.

Falls abweichende Adressen (beispielsweise für abweichende Rechnungs- oder Lieferanschriften) benötigt werden ...

| 🗙 🚺 Kor  | 📢 Kontakt MAB Meier Anlagenbau GmbH - 口☆三                                 |           |              |       |                    |  |  |  |  |
|----------|---------------------------------------------------------------------------|-----------|--------------|-------|--------------------|--|--|--|--|
| 🖹 🙀 🕹    | 🛿 🙀 🏡 💼 🖂 📓 📕 Dokument 🕶 Bearbeiten 🕶 Ansicht 👻 Rückverweise 👻 Aktionen 👻 |           |              |       |                    |  |  |  |  |
| Stammbla | itammblatt Marketing Vertrieb Adresse & Kommunikation Finanzen Sonstiges  |           |              |       |                    |  |  |  |  |
| Adres    | sse & Kommunikation —                                                     |           |              |       |                    |  |  |  |  |
| Straße   | Sonnenweg 12                                                              |           |              |       |                    |  |  |  |  |
| PLZ      | 10120                                                                     |           | Ort Berlin   |       |                    |  |  |  |  |
| Land     | Deutschland                                                               |           | ache deutsch |       | $\bigtriangledown$ |  |  |  |  |
| Telefon  | +4930 881203-1                                                            |           |              |       |                    |  |  |  |  |
| Fax      | +4930 881203-9                                                            |           |              |       |                    |  |  |  |  |
| E-Mail   |                                                                           |           | ÷            | 3     |                    |  |  |  |  |
| Web      |                                                                           |           | ÷            | 3     |                    |  |  |  |  |
|          |                                                                           |           |              |       |                    |  |  |  |  |
| weite    | re Adressen                                                               |           |              |       |                    |  |  |  |  |
|          | <ul> <li>Zusatz Firmenname</li> </ul>                                     | Adressart | Straße       | PLZ   | Ort                |  |  |  |  |
| ۲        | Meier Anlagenbau G                                                        |           | Sonnenweg 12 | 10120 | Berlin             |  |  |  |  |

... können diese im unteren Bereich des Reiters eingegeben werden:

| 🗙 ಠ Kon                                                                  | 🔨 🔰 Kontakt MAB Meier Anlagenbau GmbH                                                                     |            |                     |                    |        |  |  |  |  |
|--------------------------------------------------------------------------|----------------------------------------------------------------------------------------------------|------------|---------------------|--------------------|--------|--|--|--|--|
| 🖹 🙀 🕹                                                                    | 🖹 🗽 🖾 🔄 🖂 📓 🗐 🛛 Dokument 🗸 Bearbeiten 🗸 Ansicht 🗸 Rückverweise 🗸 Aktionen 🗸                               |            |                     |                    |        |  |  |  |  |
| Stammblatt Marketing Vertrieb Adresse & Kommunikation Finanzen Sonstiges |                                                                                                    |            |                     |                    |        |  |  |  |  |
| Adres                                                                    | se & Kommunikation                                                                                        |            |                     |                    |        |  |  |  |  |
| Straße                                                                   | Sonnenweg 12                                                                                              |            |                     |                    |        |  |  |  |  |
| PLZ                                                                      | 10120                                                                                                    | Ort        | Berlin              |                    |        |  |  |  |  |
| Land                                                                     | Deutschland                                                                                               | Sprache    | deutsch             | $\bigtriangledown$ |        |  |  |  |  |
| Telefon                                                                  | +4930 881203-1                                                                                            |            |                     |                    |        |  |  |  |  |
| Fax                                                                      | +4930 881203-9                                                                                            |            |                     |                    |        |  |  |  |  |
| E-Mail                                                                   |                                                                                                    |            | Ð                   |                    |        |  |  |  |  |
| Web                                                                      |                                                                                                    |            | Ð                   |                    |        |  |  |  |  |
|                                                                          |                                                                                                    |            |                     |                    |        |  |  |  |  |
| - weiter                                                                 | e Adressen                                                                                                |            |                     |                    |        |  |  |  |  |
| <u></u>                                                                  | Zusatz Firmenname                                                                                         | Adressart  | Straße              | PLZ                | Ort    |  |  |  |  |
|                                                                          | 1 Meier Anlagenbau GmbH                                                                                   | Fakturaans | chrift Sonnenweg 15 | 10120              | Berlin |  |  |  |  |
|                                                                          | 2         Meier Anlagenbau GmbH         Lieferanschrift         Sonnenweg 18         10120         Berlin |            |                     |                    |        |  |  |  |  |
| ۲                                                                        | Meier Anlagenbau GmbH                                                                                     |            | Sonnenweg 12        | 10120              | Berlin |  |  |  |  |
|                                                                          |                                                                                                    |            |                     |                    |        |  |  |  |  |

Im Reiter "Finanzen" können für den Kontakt noch die Voreinstellungen für das "Fakturamodul" hinterlegt werden. Dazu gehören u. a. die Umsatzsteuer, die Zahlungskonditionen oder die eigene Lieferantennummer für die Ausgangsrechnungen.

| 🗙 📢 Kontakt MAB Me                                                       | Kontakt MAB Meier Anlagenbau GmbH · ·                                     |                       |        |  |  |  |  |  |  |
|--------------------------------------------------------------------------|---------------------------------------------------------------------------|-----------------------|--------|--|--|--|--|--|--|
| 📄 🙀 🚣 🖻 🖂 🛛                                                              | 🔚 🙀 🚣 🖻 🖂 📓 🗐 Dokument 🕶 Bearbeiten 🕶 Ansicht 👻 Rückverweise 🖛 Aktionen 🕶 |                       |        |  |  |  |  |  |  |
| Stammblatt Marketing Vertrieb Adresse & Kommunikation Finanzen Sonstiges |                                                                           |                       |        |  |  |  |  |  |  |
| - E Finanzbuchhaltun                                                     | g                                                                         |                       |        |  |  |  |  |  |  |
| Debitoren-Nr. 7041                                                       |                                                                           | Kreditoren-Nr.        |        |  |  |  |  |  |  |
| Rechnungsdaten                                                           |                                                                           |                       |        |  |  |  |  |  |  |
| USt.                                                                     | MwSt-D-19% 🗢                                                              | UStII                 |        |  |  |  |  |  |  |
| Zahlungsmodalitäten                                                      | innerhalb 30 Tagen 🗢                                                      | Zahlungszie           | 30     |  |  |  |  |  |  |
| Skonto                                                                   | %                                                                         | Rabat                 | . %    |  |  |  |  |  |  |
| Steuer-Nr.                                                               |                                                                           | eigene Lieferanten-Nr | 321009 |  |  |  |  |  |  |
| Währung                                                                  | EURO 🗢                                                                    | ext. Stundensat       | EUR    |  |  |  |  |  |  |

### 2.3 Kontakte unterteilen

Kontakte können auch weiter unterteilt werden. Im folgenden Beispiel besteht die Firma "Meier Anlagenbau GmbH" aus zwei Tochterunternehmen. Mit Hilfe der Funktionalität "Neu" im Feld "Untergeordneter Kontakt" oder (wie im folgenden Beispiel) im editierbaren Listview ...

| 🗶 📢 Kontakt MAB Meier Anlagenbau GmbH –                                   |                    |  |  |  |  |  |  |  |
|---------------------------------------------------------------------------|--------------------|--|--|--|--|--|--|--|
| 📄 🙀 🚣 🔄 🖂 📓 📋 Dokument 🕶 Bearbeiten 🕶 Ansicht 👻 Rückverweise 👻 Aktionen 👻 |                    |  |  |  |  |  |  |  |
| Stammblatt Marketing Vertrieb Adresse & Kommunikation Finanzen Sonstiges  |                    |  |  |  |  |  |  |  |
| - Basisinformationen                                                      | Basisinformationen |  |  |  |  |  |  |  |
| Kürzel MAB Kategorie Kunde 🗢                                              |                    |  |  |  |  |  |  |  |
| Firmenname Meier Anlagenbau GmbH                                          |                    |  |  |  |  |  |  |  |
|                                                                           |                    |  |  |  |  |  |  |  |
| alter Firmenname                                                          |                    |  |  |  |  |  |  |  |
| gesperrt 🖸 Sperrgrund                                                     |                    |  |  |  |  |  |  |  |
| Bemerkung                                                                 |                    |  |  |  |  |  |  |  |
|                                                                           |                    |  |  |  |  |  |  |  |
| - Struktur                                                                |                    |  |  |  |  |  |  |  |
| übergeordneter Kontakt                                                    |                    |  |  |  |  |  |  |  |
| untergeordneter Kontakt                                                   |                    |  |  |  |  |  |  |  |
| E 🖗 🔹 Firmenname 🔺 Kategorie Straße PLZ Ort Debitoren-Nr. Telefon         |                    |  |  |  |  |  |  |  |
|                                                                           |                    |  |  |  |  |  |  |  |
|                                                                           |                    |  |  |  |  |  |  |  |
|                                                                           |                    |  |  |  |  |  |  |  |

... werden Tochterunternehmen oder Niederlassungen angelegt.

| < 🔯 Kontakt MAB Meier Anlagenbau GmbH                                    |                     |                   |                  |       |                    |               |                | ₽☆∃ |  |
|--------------------------------------------------------------------------|---------------------|-------------------|------------------|-------|--------------------|---------------|----------------|-----|--|
| 🔚 🙀 🚣 🔄 🖂 📓 Dokument 🕶 Bearbeiten 🕶 Ansicht 👻 Rückverweise 🕶 Aktionen 🕶  |                     |                   |                  |       |                    |               |                |     |  |
| Stammblatt Marketing Vertrieb Adresse & Kommunikation Finanzen Sonstiges |                     |                   |                  |       |                    |               |                |     |  |
| Basisinformati                                                           | onen                |                   |                  |       |                    |               |                |     |  |
| Kürzel                                                                   | MAB                 | Kategor           | rie Kunde        |       | $\bigtriangledown$ |               |                |     |  |
| Firmenname                                                               | Meier Anlagenbau G  | mbH               |                  |       |                    |               |                |     |  |
|                                                                          |                     |                   |                  |       |                    |               |                |     |  |
| alter Firmenname                                                         |                     |                   |                  |       |                    |               |                |     |  |
| gesperrt                                                                 |                     | Sperrgru          | nd               |       |                    |               |                |     |  |
| Bemerkung                                                                |                     |                   |                  |       |                    |               |                |     |  |
|                                                                          |                     |                   |                  |       |                    |               |                |     |  |
| 🗆 🗆 Struktur —                                                           |                     |                   |                  |       |                    |               |                |     |  |
| übergeordneter Ko                                                        | ntakt               |                   |                  |       |                    |               |                |     |  |
| untergeordneter Ko                                                       | ontakt              |                   |                  |       |                    |               |                |     |  |
| 🔲 🌼 🕶 Firmer                                                             | nname 🔶             | Kategorie         | Straße           | PLZ   | Ort                | Debitoren-Nr. | Telefon        |     |  |
| 1 Meier                                                                  | Medizintechnik GmbH | Kunde             | Sonnenweg 12     | 10120 | Berlin             | 7046          | +4930 881203-1 |     |  |
| 2 Meier                                                                  | Messtechnik GmbH    | Kunde - Lieferant | Talerstrasse 102 | 20065 | Hamburg            | 7051          | +4940 100988   |     |  |
|                                                                          |                     |                   |                  |       |                    |               |                |     |  |
|                                                                          |                     |                   |                  |       |                    |               |                |     |  |
|                                                                          |                     |                   |                  |       |                    |               |                |     |  |
| - ± Ansprechpartn                                                        | er                  |                   |                  |       |                    |               |                |     |  |

#### 2.4 Ansprechpartner anlegen

Jedem Kontakt (auch den untergeordneten Kontakte) können beliebig viele Ansprechpartner zugeordnet und diesen Ansprechpartnern können (beispielsweise für die Projektakquise) frei definierbare Aktionen zugeordnet werden. Im folgenden Beispiel werden der Firma "Meier Anlagenbau GmbH" drei Ansprechpartner zugeordnet. Mit Hilfe der Funktionalität "Neu" im Feld "Ansprechpartner" oder (wie im folgenden Beispiel) im editierbaren Listview ...

| 🗙 🚺 Kontakt MAB Meie                                                     | X 📢 Kontakt MAB Meier Anlagenbau GmbH –                                 |        |                 |           |                    |                |       |        |  |  |  |
|--------------------------------------------------------------------------|-------------------------------------------------------------------------|--------|-----------------|-----------|--------------------|----------------|-------|--------|--|--|--|
| 📄 🙀 🚣 📬 🖂 📓                                                              | 🔒 🗽 🖾 🖾 🖾 📓 Dokument - Bearbeiten - Ansicht - Rückverweise - Aktionen - |        |                 |           |                    |                |       |        |  |  |  |
| Stammblatt Marketing Vertrieb Adresse & Kommunikation Finanzen Sonstiges |                                                                         |        |                 |           |                    |                |       |        |  |  |  |
| Basisinformationen                                                       |                                                                         |        |                 |           |                    |                |       |        |  |  |  |
| Kürzel MAE                                                               | В                                                                       |        | Kategorie Kunde |           | $\bigtriangledown$ |                |       |        |  |  |  |
| Firmenname Meie                                                          | er Anlagenbau                                                           | I GmbH |                 |           |                    |                |       |        |  |  |  |
|                                                                          |                                                                         |        |                 |           |                    |                |       |        |  |  |  |
| alter Firmenname                                                         |                                                                         |        |                 |           |                    |                |       |        |  |  |  |
| gesperrt                                                                 |                                                                         | :      | Sperrgrund      |           |                    |                |       |        |  |  |  |
| Bemerkung                                                                |                                                                         |        |                 |           |                    |                |       |        |  |  |  |
|                                                                          |                                                                         |        |                 |           |                    |                |       |        |  |  |  |
| -      Struktur                                                          |                                                                         |        |                 |           |                    |                |       |        |  |  |  |
| Ansprechpartner -                                                        |                                                                         |        |                 |           |                    |                |       |        |  |  |  |
| Anrede                                                                   | Titel                                                                   | Name 🔺 | Vorname         | Abteilung | Funktion           | Telefon        | Mobil | E-Mail |  |  |  |
|                                                                          |                                                                         |        |                 | -         |                    |                |       |        |  |  |  |
| $\odot$                                                                  |                                                                         |        |                 |           |                    | +4930 881203-1 |       |        |  |  |  |
|                                                                          |                                                                         |        |                 |           |                    |                |       |        |  |  |  |

... werden die Ansprechpartner angelegt.

| 🗙 📢 Kontakt MAB Meier Anlagenbau GmbH                                     |                                                                                                    |         |                 |                  |                    |                 |       |                |  |  |  |
|---------------------------------------------------------------------------|----------------------------------------------------------------------------------------------------|---------|-----------------|------------------|--------------------|-----------------|-------|----------------|--|--|--|
| 🖹 🗽 🚣 🖆 🖂 🛔 📋 Dokument • Bearbeiten • Ansicht • Rückverweise • Aktionen • |                                                                                                    |         |                 |                  |                    |                 |       |                |  |  |  |
| Stammblatt Marketing Vertrieb Adresse & Kommunikation Finanzen Sonstiges  |                                                                                                    |         |                 |                  |                    |                 |       |                |  |  |  |
| <ul> <li>Basisinformati</li> </ul>                                        | Basisinformationen                                                                                                    |         |                 |                  |                    |                 |       |                |  |  |  |
| Kürzel                                                                    | MAB                                                                                                    |         | Kategorie Kunde |                  | $\bigtriangledown$ |                 |       |                |  |  |  |
| Firmenname                                                                | Meier Anlagenbau                                                                                                    | GmbH    |                 |                  |                    |                 |       |                |  |  |  |
| altor Eirmonnamo                                                          |                                                                                                    |         |                 |                  |                    |                 |       |                |  |  |  |
| alter Firmenname                                                          |                                                                                                    |         |                 |                  |                    |                 |       |                |  |  |  |
| gesperrt                                                                  |                                                                                                    |         | Sperrgrund      |                  |                    |                 |       |                |  |  |  |
| Bemerkung                                                                 |                                                                                                    |         |                 |                  |                    |                 |       |                |  |  |  |
| —                                                                         |                                                                                                    |         |                 |                  |                    |                 |       |                |  |  |  |
| — 🗆 Ansprechpartn                                                         | ier                                                                                                    |         |                 |                  |                    |                 |       |                |  |  |  |
| 🔲 🌼 🕶 Anred                                                               | e Titel I                                                                                                    | Name 🔺  | Vorname         | Abteilung        | Funktion           | Telefon         | Mobil | E-Mail         |  |  |  |
| I Herr                                                                    | 1                                                                                                    | Danserl | Xaver           | Geschäftsführung |                    | +4930 881203-10 |       | danserl@mab.de |  |  |  |
| 2 Frau                                                                    | DrIng.                                                                                                    | Hansen  | Inge            | Einkauf          | Leiterin           | +4930 881203-12 |       | hansen@mab.de  |  |  |  |
| 3 Herr                                                                    | Image: Selection of the selection of the selection |         |                 |                  |                    |                 |       |                |  |  |  |
| •                                                                         |                                                                                                    |         |                 |                  |                    | +4930 881203-1  |       |                |  |  |  |
|                                                                           |                                                                                                    |         |                 |                  |                    |                 |       |                |  |  |  |

In der Maske "Ansprechpartner" können dann die Daten ergänzt werden:

| 🗙 🚨 Ans    | prechpartner Schmidt Klaus     |                    |                                       |           |               | ₽☆⊟ |
|------------|--------------------------------|--------------------|---------------------------------------|-----------|---------------|-----|
| 📄 🙀 🕹      | 💼 🖂 🚔 🚔 🔰 🛛 Dokum              | ent • Bearbeiten • | Ansicht - Akt                         | tionen 🕶  |               |     |
| Stammbla   | tt Historie berufliche Details | Private Details    | Sonstiges                             |           |               |     |
| - Basis    | informationen                  |                    |                                       |           |               |     |
| Kontakt    | MAB Meier Anlagenbau GmbH      |                    |                                       | Тур       | Unternehmer 🗢 |     |
| Anrede     | Herr                           | $\bigtriangledown$ |                                       | Titel     |               |     |
| Name       | Schmidt                        |                    | · · · · · · · · · · · · · · · · · · · | Vorname   | Klaus         |     |
| Abteilung  | y Verkauf                      |                    |                                       | Funktion  | Leiter        |     |
| gesperrt   |                                |                    | Sp                                    | errgrund  |               |     |
| Bemerku    | ng                             |                    |                                       |           |               |     |
|            |                                |                    |                                       |           |               |     |
| Adres      | sse & Kommunikation            |                    |                                       |           |               |     |
| Straße     | Sonnenweg 12                   |                    |                                       |           |               |     |
| PLZ        | 10120                          |                    | 0                                     | rt Berlin |               |     |
| Land       | Deutschland 🗢                  | Deutschland 🗢      |                                       |           | h 🗢           |     |
| Telefon    | +4930 881203-13                |                    | Fa                                    | +4930     | 881203-9      |     |
| Mobil      | +49160 54312912                |                    |                                       |           |               |     |
| E-Mail     | schmidt@mab.de                 |                    | Ð                                     |           |               |     |
| - + Bild - |                                |                    |                                       |           |               |     |

Auf dem Reiter "berufliche Details" kann u. a. das Büro, Vorgesetzte(r), Assistent(in), Beruf und Organisation eingegeben werden. Auf dem Reiter "Private Details" kann u. a. die private Telefonnummer, Mobilnummer, Fax und E-Mail, Web- und Postadresse und weitere private Informationen eingegeben werden.

# 2.5 Aktionen anlegen

Für jeden Ansprechpartner können im Reiter "Historie" beliebig viele Aktionen definiert werden. Aktionen können beispielsweise Anfragen, Terminabsprachen, Wiedervorlagen oder ähnliches sein. Diese Aktionen protokollieren wichtige Ereignisse (Historie) und können darüber hinaus für die Akquise und Kundenpflege verwendet werden. Mit Hilfe der Funktionalität "Neu" im Feld "Aktion" oder (wie im folgenden Beispiel) im editierbaren Listview ...

| 🗙 💩 Ansprechpartner Schmidt Klaus                                |      |           | ₽☆≡  |  |  |  |  |  |  |  |  |
|------------------------------------------------------------------|------|-----------|------|--|--|--|--|--|--|--|--|
| 🖹 🧝 🎿 🖻 🖂 🚔 🚔 🔰 Dokument - Bearbeiten - Ansicht - Aktionen -     |      |           |      |  |  |  |  |  |  |  |  |
| Stammblatt Historie berufliche Details Private Details Sonstiges |      |           |      |  |  |  |  |  |  |  |  |
| - E Aktionen                                                     |      |           |      |  |  |  |  |  |  |  |  |
| Datum A Mitarbeiter                                              | ToDo | Bemerkung | abge |  |  |  |  |  |  |  |  |
| 02.11.2019 00:00 002 Schaub Peter                                |      |           |      |  |  |  |  |  |  |  |  |
| —                                                                |      |           |      |  |  |  |  |  |  |  |  |
| — . ■ Meetings                                                   |      |           |      |  |  |  |  |  |  |  |  |
| - + Termine                                                      |      |           |      |  |  |  |  |  |  |  |  |

... werden Aktionen angelegt.

| $\times a$   | Anspred  | chpartner Schmidt K | laus                        |                            |                                   | ₽☆☰  |
|--------------|----------|---------------------|-----------------------------|----------------------------|-----------------------------------|------|
|              | 🛓 🛓 🖻    | i 🖂 🔒 🖾 🚔           | 🔰 Dokument 🕶 Bearbei        | ten 🕶 Ansicht 👻 Aktionen 👻 |                                   |      |
| Stam         | mblatt   | Historie berufli    | iche Details 📗 Private Deta | ils Sonstiges              |                                   |      |
|              | ktionen  |                     |                             |                            |                                   |      |
|              | ÷ ش      | Datum 🔺             | Mitarbeiter                 | ToDo                       | Bemerkung                         | abge |
|              | 1        | 14.10.2019 10:00    | 005 Abel Susanne            | Anfrage                    | Anfrage wegen Systemeinführung    |      |
|              | 2        | 22.10.2019 13:00    | 009 Behn Frank              | Terminvereinbarung         | Präsentation in Berlin vereinbart |      |
|              | 3        | 24.10.2019 09:00    | 005 Abel Susanne            | Präsentation               | Gutes Feedback, Angebot angefragt |      |
|              | 4        | 30.10.2019 00:00    | 002 Schaub Peter            | Wiedervorlage              | Nachfragen wegen Angebotsumfang   |      |
|              |          |                     |                             |                            |                                   |      |
| Ð            |          | 02.11.2019 00:00    | 002 Schaub Peter            |                            |                                   |      |
|              |          |                     |                             |                            |                                   |      |
| — <b>+ K</b> | ampagn   | en                  |                             |                            |                                   |      |
|              |          |                     |                             |                            |                                   |      |
| — + N        | leetings |                     |                             |                            |                                   |      |
|              | ormino   |                     |                             |                            |                                   |      |
| -+           | ernine - |                     |                             |                            |                                   |      |

### 2.6 Verkaufstrichter verwalten

Opportunity Management umfasst das Generieren, Erfassen, Abbilden, Steuern und Auswerten von Verkaufschancen. Eine Verkaufschance entsteht dabei aus einem Lead (beispielsweise einer Kontaktanfrage über die Website oder einem Messekontakt). Konnte dieser Kontakt geprüft und qualifiziert werden und bestehen gute Chancen, an diesen Interessenten Produkte oder Dienstleistungen zu verkaufen, geht der Lead in eine Opportunity über. In Projectile werden Leads und Opportunities in einen Objekt, den "Verkaufstrichter" verwaltet.

Der "Verkaufstrichter" wird im Kontakt im Reiter "Vertrieb" mit Hilfe der Funktionalität "Neu" im Feld "Opportunities" (wie im folgenden Beispiel) oder im editierbaren Listview angelegt:

| X 🚺 Kontakt MAB Meier Anlagenbau GmbH - 口公三 |                                                                           |                                                                             |                  |           |                 |                    |                 |              |                          |   |  |  |
|---------------------------------------------|---------------------------------------------------------------------------|-----------------------------------------------------------------------------|------------------|-----------|-----------------|--------------------|-----------------|--------------|--------------------------|---|--|--|
| 8                                           | 🔚 🙀 🚣 🗀 🖂 🚔 📑 Dokument + Bearbeiten + Ansicht + Rückverweise + Aktionen + |                                                                             |                  |           |                 |                    |                 |              |                          |   |  |  |
| Stam                                        | Stammblatt Marketing Vertrieb Adresse & Kommunikation Finanzen Sonstiges  |                                                                             |                  |           |                 |                    |                 |              |                          |   |  |  |
| -=0                                         | pport                                                                     | unities                                                                     | _                |           |                 |                    |                 |              |                          |   |  |  |
|                                             | <u>ېنې</u> -                                                              | Referenz                                                                    | Vertriebsphase 🔺 | Potenzial | Handlungsbedarf | Wahrscheinlichkeit | Auftragseingang | Auftragswert | gewichteter Auftragswert |   |  |  |
|                                             | _                                                                         | Verkaufstrichter                                                            |                  |           |                 |                    |                 | 0,00 EUR     | 0,00 EUF                 | R |  |  |
|                                             |                                                                           | Neu                                                                         | 1                |           |                 | 0.00.00            |                 |              |                          |   |  |  |
| •                                           |                                                                           | Drucken                                                                     |                  |           |                 | 0,00 %             |                 |              |                          |   |  |  |
|                                             | <b>d</b>                                                                  | Report                                                                      |                  |           |                 |                    |                 |              |                          |   |  |  |
| — <b>+ K</b>                                | *                                                                         | ins Dock übernehmen                                                         |                  |           |                 |                    |                 |              |                          |   |  |  |
|                                             |                                                                           | als Trefferliste                                                            |                  |           |                 |                    |                 |              |                          |   |  |  |
| — + M                                       | <b></b>                                                                   | Zurücksetzen                                                                |                  |           |                 |                    |                 |              |                          |   |  |  |
| — <b>± A</b>                                |                                                                           | Filter                                                                      |                  |           |                 |                    |                 |              |                          |   |  |  |
| —                                           | <b>▲</b>                                                                  | Report<br>ins Dock übernehmen<br>als Trefferliste<br>Zurücksetzen<br>Filter |                  |           |                 |                    |                 |              |                          |   |  |  |

Im Rahmen "Basisinformationen" werden die Felder "Bearbeiter" und "Kontakt" vom System vorbelegt und dann einige Lead-Klassifikationen eingegeben (Referenz/Produkt, Vertriebsphase, Thema, Potential und der Handlungsbedarf).

Im Rahmen des "Forecast" werden Informationen für den Salesforecast eingegeben, speziell die Auftragswahrscheinlichkeit, der potentielle Auftragseingang und die potentiellen Auftragswerte (hier drei verschiedene Auftragswerte, die automatisch addiert werden).

| 🗙 📢 Verkau    | fstrichter 9                           |                                  |                    | ₽☆≡ |
|---------------|----------------------------------------|----------------------------------|--------------------|-----|
| E Do          | kument 👻 Bearbeiten 👻                  |                                  |                    |     |
| Stammblatt    | Projektanlage Kenntnisse Son           | tiges                            |                    |     |
| - Basisinfo   | ormationen                             |                                  |                    |     |
| Mitarbeiter   | 002 Schaub Peter 🗢                     | Kontakt MAB Meier Anlage         | enbau GmbH 🗢       |     |
| Referenz      | Projectile Version 5.X 🗢               | Vertriebsphase 04 - Präsentation | $\bigtriangledown$ |     |
| Thema         | Einführung, Anpassungen und Schnittste | llen                             |                    |     |
|               |                                        |                                  |                    |     |
|               |                                        |                                  |                    |     |
| Potenzial     | B-Potential                            | landlungsbedarf Signifikant      |                    |     |
| Bemerkung     |                                        |                                  |                    |     |
|               |                                        |                                  |                    |     |
| Forecast      | ahlusik 20.00.0/                       | Auftransiana 20.11               | 2010 0 0           |     |
| wantscheini   | 20,00 %                                | Autragseingang 29.11             | .2019 0 🔟          |     |
| Dienstleistun | 12.000,00 EUR                          | gewichtete Dienstleistung        |                    |     |
| Lizenzen      | 78.000,00 EUR                          | gewichtete Lizenzen              |                    |     |
| Wartung       | EUR                                    | gewichtete Wartung               |                    |     |
| Auftragswert  | :                                      | gewichteter Auftragswert         |                    |     |
| Budget        | EUR                                    | gewichtetes Budget               |                    |     |
|               |                                        |                                  |                    |     |
| - + Entschei  | dungsträger                            |                                  |                    |     |

Im Rahmen "Entscheidungsträger" können die an der Akquise beteiligten Personen mit deren Rollen im Vertriebsprozess, deren Einfluss, Ihrer Haltung und weiteren Attributen eingegeben werden.

| K 🐶 Verkaufstrichter 9 MAB Meier Anlagenbau GmbH     |                                               |                  |                 |                 |              |                    |               |                   |  |  |  |  |  |
|------------------------------------------------------|-----------------------------------------------|------------------|-----------------|-----------------|--------------|--------------------|---------------|-------------------|--|--|--|--|--|
| 🖹 🗽 📩 🧧 Dokument 🗸 Bearbeiten 🗸 Ansicht 🖌 Aktionen 🗸 |                                               |                  |                 |                 |              |                    |               |                   |  |  |  |  |  |
| Stammblatt                                           | Stammblatt Projektanlage Kenntnisse Sonstiges |                  |                 |                 |              |                    |               |                   |  |  |  |  |  |
| Basisinfo                                            | - Basisinformationen                          |                  |                 |                 |              |                    |               |                   |  |  |  |  |  |
| Mitarbeiter                                          | 002 Schaub Peter                              | ·                | Kontakt         | MAB Meier Anla  | agenbau GmbH |                    |               |                   |  |  |  |  |  |
| Referenz                                             | Projectile#Version                            | n 5.X 🔍          | Vertriebsphase  | 04 - Präsentati | on s         | 7                  |               |                   |  |  |  |  |  |
| Thema                                                | Einführung, Anpa                              | ssungen und Schn | ittstellen      |                 |              |                    |               |                   |  |  |  |  |  |
|                                                      |                                               |                  |                 |                 |              |                    |               |                   |  |  |  |  |  |
|                                                      |                                               |                  | _               |                 |              | _                  |               |                   |  |  |  |  |  |
| Potenzial                                            | B-Potential                                   | ~                | Handlungsbedarf | Signifikant     | 7            | 7                  |               |                   |  |  |  |  |  |
| Bemerkung                                            |                                               |                  |                 |                 |              |                    |               |                   |  |  |  |  |  |
|                                                      |                                               |                  |                 |                 |              |                    |               |                   |  |  |  |  |  |
| - + Forecast                                         |                                               |                  |                 |                 |              |                    |               |                   |  |  |  |  |  |
| Entscheid                                            | lungsträger                                   |                  |                 |                 |              |                    |               |                   |  |  |  |  |  |
| Entscheidung                                         | isträger                                      |                  |                 |                 |              |                    |               |                   |  |  |  |  |  |
| 60 -                                                 | Ansprechpartner 🔺                             | Rolle            | Einfluss        | Haltung         | Grund        | Entscheidungskrite | Geschäftsziel | Persönliches Ziel |  |  |  |  |  |
| 1                                                    | Danserl Xaver                                 | Anwender         | Mittel          | 02 - Positiv    |              |                    |               |                   |  |  |  |  |  |
| 2                                                    | Hansen Inge                                   | Entscheider      | Gross           | 01 - Begeistert |              |                    |               |                   |  |  |  |  |  |
| 3                                                    | Schmidt Klaus                                 | Entscheider      | Mittel          | 01 - Begeistert |              |                    |               |                   |  |  |  |  |  |

Aus dem Verkaufstrichter kann mit Hilfe der Aktion "Projekt erstellen" ein Projekt erzeugt werden.

| 🗙 🚺 Verka   | ufstrie                 | chter 9 MAB   | Meier Anlagenba   | u GmbH           |            |                  |                      | ₽☆⊟ |  |  |
|-------------|-------------------------|---------------|-------------------|------------------|------------|------------------|----------------------|-----|--|--|
| 🖹 🙀 🚣       | <b>a</b> [              | Dokun         | nent 👻 Bearbeiten | 🔹 Ansicht 👻 Akti | onen - Pre | ojektanlage      | aus Verkaufstrichter |     |  |  |
| Stammblatt  | Pr                      | ojektanlage   | e Kenntnisse      | Sonstiges        | _          |                  |                      | _   |  |  |
| - Eckdate   | en —                    |               | -                 |                  |            |                  |                      |     |  |  |
| Projektnam  | ektname Implementierung |               |                   |                  |            |                  |                      |     |  |  |
| von<br>Unit |                         | 09.12.2019    |                   |                  |            |                  |                      |     |  |  |
| Projektman  | nager                   |               | Vorname           | Name 🔺           | Telefon    | E-Mail           |                      |     |  |  |
|             |                         | 1             | Paula             | Meier            | - 15       | p.meier@firma.de |                      |     |  |  |
|             |                         |               |                   |                  |            |                  |                      |     |  |  |
|             |                         |               |                   |                  |            |                  |                      |     |  |  |
| Attribut    | te —                    |               |                   |                  |            |                  |                      |     |  |  |
| Priorität   | 3 - n                   | ormale Prior  | ität              | 7                |            |                  |                      |     |  |  |
| Projektart  | Einfü                   | hrung         | 5                 | 7                |            |                  |                      |     |  |  |
| Produkt     | Proje                   | ctile Version | 5.X S             | 7                |            |                  |                      |     |  |  |
| Strategie   | 2 - m                   | ittel         | 2                 | 7                |            |                  |                      |     |  |  |

Dabei werden die Eckwerte des Verkaufstrichters (speziell die Informationen des Reiters "Projektanlage") in die Maske "Projekt" übertragen (siehe auch Teil 4).

## 2.7 Weitere CRM-Funktionalitäten

Weitere typische CRM-Funktionalitäten, wie die Kalkulation, Angebotserstellung, Auftragsverwaltung oder Rechnungsstellung finden Sie ab Teil 4 dieser Hilfe.